## **IP-223 Tx Group Port Programming**

The C-Soft Tx Group Select is used to do a simultaneous transmission on several Telex Radio Channels at the same time. However, this can have a serious impact on the RoIP Network.

In the case where a traditional Group Select Button is used, this will cause a flood of Multicast Packets (50 packets/second/line) on the RoIP Network. This can interrupt normal Network operations.

To address this situation the Tx Group Port is used where you have a large number of radio lines to transmit on simultaneously and have limited bandwidth on the RoIP Network.

| Telex System Manager                |                                   |                            |                              |                             |  |  |  |  |  |  |  |
|-------------------------------------|-----------------------------------|----------------------------|------------------------------|-----------------------------|--|--|--|--|--|--|--|
| File Edit View Tools                | Diagnostics Help                  |                            |                              |                             |  |  |  |  |  |  |  |
| i 💕 🛃 i 🗈 🚨 🗙 i 🕥                   | o 🧔 🚳 🗞                           |                            |                              |                             |  |  |  |  |  |  |  |
| Local Device Files                  | General Network General Gain M    | Iulticast Serial Over IP S | Setup Per Line Setup Account | Setup Crosspatch Tone Setup |  |  |  |  |  |  |  |
| ADHB-4 - DISPATCH IP-223 - THORHILD | Enabled Type                      | Line Name                  | Multicast Address            | Port Tx Group Port TTL      |  |  |  |  |  |  |  |
| • 1 ·223 · 110111120                | 1 🔽 Local Mode 💌                  | FIRE                       | Hx 239.100.100.5             | 6001 6                      |  |  |  |  |  |  |  |
|                                     | Enabled Type                      | Line Name                  | Multicast Address            | Port Tx Group Port TTL      |  |  |  |  |  |  |  |
|                                     | 2 🔽 Local Mode 🔻                  | SPARE                      | Rx 239.100.100.5             | 4002 0 6                    |  |  |  |  |  |  |  |
|                                     | Fachlad Trac                      | Line News                  | Tx 239.100.100.5             | 5002                        |  |  |  |  |  |  |  |
|                                     | Tape 1 Tape Line 1                | Tape 1                     | Bx 225 8 11 81               | 2250 6                      |  |  |  |  |  |  |  |
|                                     |                                   | Tupe 1                     |                              |                             |  |  |  |  |  |  |  |
|                                     | Enabled Type                      | Line Name                  | Multicast Address            | Pot TTL                     |  |  |  |  |  |  |  |
|                                     | Tape 2 Tape Line 2 🔻              | Tape 2                     | Rx 225.8.11.81               | 2251 6                      |  |  |  |  |  |  |  |
|                                     | Enabled Type                      | Line Name                  | Multicast Address            | Port TTL                    |  |  |  |  |  |  |  |
|                                     | Phone 🔲 Ring Signal 👻             | Ring                       | Rx 225.8.11.81               | 2052 6                      |  |  |  |  |  |  |  |
|                                     | Enabled Type                      | Line Name                  | Multicast Address            | Port TTL                    |  |  |  |  |  |  |  |
|                                     | SysMan 💟 System Manager 👻         | System Manager             | Rx 233. 5 . 18 . 22          | 7635 6                      |  |  |  |  |  |  |  |
|                                     |                                   |                            | IX 23.13.10.22               | 7030                        |  |  |  |  |  |  |  |
|                                     | Additional Line Setup             |                            |                              |                             |  |  |  |  |  |  |  |
|                                     |                                   |                            |                              |                             |  |  |  |  |  |  |  |
|                                     | Device Info: Type: IP-223 Name: T | HORHILD Source: TH         | ORHILD-223.vga Firmware: 4.5 | 00 Webpage                  |  |  |  |  |  |  |  |
|                                     |                                   |                            |                              |                             |  |  |  |  |  |  |  |

IP-223 Configuration

The Tx Group Port is available on every IP-223 Radio Line. It is tied to the Tx Multicast Address

To use the Tx Group Port:

1. Set the Tx Group Port to an unused Telex Port Number (6001 in my example) in each IP-223 to be included in the Group.

- 2. Create a corresponding Telex Line in a C-Soft Console
- 3. Add a Select Button or a Per-Line-PTT Button to the C-Soft Console that corresponds to the Telex Line just configured (Telex Line 3 in my example) Make sure that the Tx Multicast Address and Tx Port match the settings in the IP-223.

## C-Soft Per Line Parameters

| er Line      | Paramete  | rs      |                      |                      |         | Inter Dor Do No.     | Per la  | Anna is the first         | -   | -               |         |       |                 |      | × |
|--------------|-----------|---------|----------------------|----------------------|---------|----------------------|---------|---------------------------|-----|-----------------|---------|-------|-----------------|------|---|
| Line<br>Numb | er Line T | /pe     | Line Name            | Rx Multicast Address | Rx Port | Tx Multicast Address | Tx Port | Base Radio IP:            | TTL | Packet<br>Delay |         |       |                 | Clos | e |
| 1            | Telex     | -       | FIRE                 | 239.100.100.5        | 4001    | 239.100.100.5        | 5001    | 192.168.1.3               | 6   | 10              | Options | Freas | Signal          | SIP  | - |
|              |           | Ecł     | no Packets Enable: 📃 | 0.0.0.0              | 1054    | 0.0.0.0              | 1254    |                           |     |                 |         |       | Setup           |      |   |
| 2            | Disabled  | -       | Line 2               | 239.100.100.5        | 4002    | 239.100.100.5        | 5002    | 192.168.34.21             | 6   | 10              | Options | Freas | Signal          | SIP  |   |
|              |           | Ecł     | no Packets Enable: 📃 | 0.0.0.0              | 1055    | 0.0.0.0              | 1255    |                           |     | _               |         |       | Setup           |      |   |
| 3            | Telex     | -       | GROUP-TX             | 239.100.100.5        | 4003    | 239.100.100.5        | 6001    | 1 <mark>92.168.1.3</mark> | 6   | 10              | Options | Freqs | Signal          | SIP  |   |
|              |           | Ecł     | no Packets Enable: 📃 | 0.0.0.0              | 1056    | 0.0.0.0              | 1256    |                           |     |                 |         |       | Setup           |      |   |
| 4            | Disabled  | •       | Line 4               | 239.100.100.100      | 4004    | 239.100.100/100      | 5004    | 192.168.34.22             | 6   | 10              | Options | Freas | Signal          | SIP  |   |
|              |           | Ect     | no Packets Enable: 📃 | 0.0.0.0              | 1057    | 0.0.0.0              | 1257    |                           |     | _               |         |       | Setup           |      |   |
| 5            | Disabled  | •       | Line 5               | 225. 8 . 11 . 81     | 1058    | 225.8.1.81           | 1258    | 0.0.0.0                   | 6   | 10              | Options | Freqs | Signal          | SIP  |   |
| _            |           | Ecł     | no Packets Enable:   | 0.0.0.0              | 1058    |                      | 1258    |                           |     |                 |         |       |                 |      |   |
| Б            | Disabled  | -       |                      | 225.8.11.81          | 1059    | 225. 9.11.81         | 1259    | 0.0.0.0                   | Б   | 10              | Options | Freqs | Signal<br>Setup | SIP  |   |
| 7            |           | EC      | ho Mackets Enable:   | 0.0.0.0              | 1000    |                      | 1200    |                           |     | 10              |         |       |                 |      |   |
| (            | Disabled  | - T = I | Line 7               |                      | 1060    |                      | 1260    |                           | ь   | 10              | Options | Freqs | Signal<br>Setup | SIP  |   |
| •            | Distant.  | EUr     | line 0               | 225 0 11 01          | 1000    | 025 0 11 01          | 1200    |                           |     | 10              |         |       |                 |      |   |
| •            | Disabled  | - Eol   | a Paakata Enabla:    |                      | 1061    |                      | 1261    | ] 0.0.0.0                 | •   | 10              | Options | Freqs | Signal          | SIP  |   |
| 0            | Distant   | EG      |                      | 225 0 11 01          | 1002    | 225 0 11 01          | 1262    |                           | E   | 10              |         |       |                 |      |   |
| 3            | Disabled  | Eck     | De Backete Enable:   |                      | 1062    |                      | 1262    | ] 0.0.0.0                 | 0   |                 | Options | Freqs | Setup           | SIP  |   |
| 10           | Disabled  | -       | Line 10              | 225 8 11 81          | 1068    | 225 8 11 81          | 1263    |                           | 6   | 10              |         |       | Gianal          |      |   |
|              | Disabled  | Ecł     | no Packets Enable:   | 0.0.0.0              | 1163    | 0.0.0.0              | 1263    |                           |     |                 | Options | Freqs | Setup           | SIP  | - |
|              |           |         |                      |                      | 1       |                      | 1       |                           |     |                 |         |       |                 |      |   |
|              |           |         |                      |                      |         | AutoFill             |         |                           |     |                 |         |       |                 |      |   |
|              |           |         |                      | /                    |         |                      |         |                           |     |                 |         |       |                 |      | _ |
|              |           |         |                      |                      |         |                      |         |                           |     |                 |         |       |                 |      |   |
|              |           |         |                      |                      |         |                      |         |                           |     |                 |         |       |                 |      |   |
|              |           |         |                      |                      |         |                      |         |                           |     |                 |         |       |                 |      |   |
|              |           |         |                      |                      |         |                      |         |                           |     |                 |         |       |                 |      |   |
|              |           |         |                      |                      |         |                      |         |                           |     |                 |         |       |                 |      |   |

The Tx Multicast Address and the Tx Port are all that are important in the C-Soft Console. This Radio Line does not require a Select Button or a Volume Control, it is a Transmit only channel. However if you plan to use a headset or desk microphone, a Select Button is needed to "Select" the line for Tx.